#### BRYNMAWR | E-MARKET

# **Amazon Punchout Catalog – Checkout Process**

All users must follow these steps to checkout of the Amazon Punchout Catalog in E-Market

## Contents

| Checkout           | 1 |
|--------------------|---|
| Shipping & Payment | 1 |
| Place Order        | 3 |

# Checkout

- 1. When finished shopping, do one of the following:
  - a. Click on Proceed to Checkout.

|    | keyword or product number Q                                                                                                    | (\$) Discover Business Pricing >>                            |
|----|----------------------------------------------------------------------------------------------------|--------------------------------------------------------------|
|    | Bryn Mawr Callege                                                                                                    |                                                              |
|    | y's Deals Gift Cards Manage Team Help Sell                                                                                                    | EN Hello, Annemarie<br>⊕ - Account for Bryn Mawr C Lists - 1 |
| b. | Added to Cart Added to Cart Cart subtotal (2 items): \$110.03 Cart Proceed to Checkout (2 items) Click on your cart (i.e. ) then click Proceed to Checkout. | D                                                            |
|    | keyword or product number Q                                                                                                    | (\$) Discover Business Pricing >>                            |
|    | Bryn Mawr College                                                                                                    |                                                              |
|    | y's Deals Gift Cards Manage Team Help Sell                                                                                                    | EN Hello, Annemarie<br>⊕ - Account for Bryn Mawr C Lists     |

# **Shipping & Payment**

1. Shows the number of shipments expected to fill your order and delivery options.

| amazon.com                                                                                                    | -i<br>IR                                                                  |  |  |  |  |  |
|----------------------------------------------------------------------------------------------------|---------------------------------------------------------------------------|--|--|--|--|--|
| Choose your shipping options                                                                                                    | Continue                                                                  |  |  |  |  |  |
| Shipment 1 of 2                                                                                                    | Choose a delivery option:                                                 |  |  |  |  |  |
| Shipping from L&Y Business (Learn more)                                                                                               | \$1,161.69 Local Express Shipping — get it Thursday, Nov. 15              |  |  |  |  |  |
| Shipping to: Bryn Mawr College, 101 N Merion Ave, Bryn Mawr, PA, 19010-2899 United                                                    | \$697.69 Two-Day Shipping — get it Friday, Nov. 16                        |  |  |  |  |  |
| States                                                                                                    | \$424.49 Expedited Shipping — get it Thursday, Nov. 15 - Tuesday, Nov. 20 |  |  |  |  |  |
| Canon Office and Business MX922 All-In-One Printer, Wireless and mobile<br>printing<br>\$59,19 - Quantity: 1<br>Sold by: L&Y Business | \$19.69 Standard Shipping — get it Monday, Nov. 19 - Friday, Nov. 23      |  |  |  |  |  |
| Change quantities or delete                                                                                                    |                                                                           |  |  |  |  |  |
| Shipment 2 of 2                                                                                                    | Choose your Prime delivery option:                                        |  |  |  |  |  |
| Shipping from Amazon.com (Learn more)                                                                                                 | FREE Two-Day Shipping — get it Thursday, Nov. 15                          |  |  |  |  |  |
| Shipping to: Bryn Mawr College, 101 N Merion Ave, Bryn Mawr, PA, 19010-2899 United<br>States                                          |                                                                           |  |  |  |  |  |
| AmazonBasics 3-Ring Binder, 1 Inch - 4-Pack (White) S10.84 - Quantity: 1 Sold by: Amazon com Services, Inc                            |                                                                           |  |  |  |  |  |
| Change quantities or delete                                                                                                    |                                                                           |  |  |  |  |  |

#### BRYNMAWR | E-MARKET

### Amazon Punchout Catalog – Checkout Process

All users must follow these steps to checkout of the Amazon Punchout Catalog in E-Market

- 2. If an item is eligible for free 2-day shipping (typically item fulfilled by Amazon), that will automatically be chosen.
  - a. To expediate shipping, click the radio button to change the delivery option if available. Not all items can be expedited.

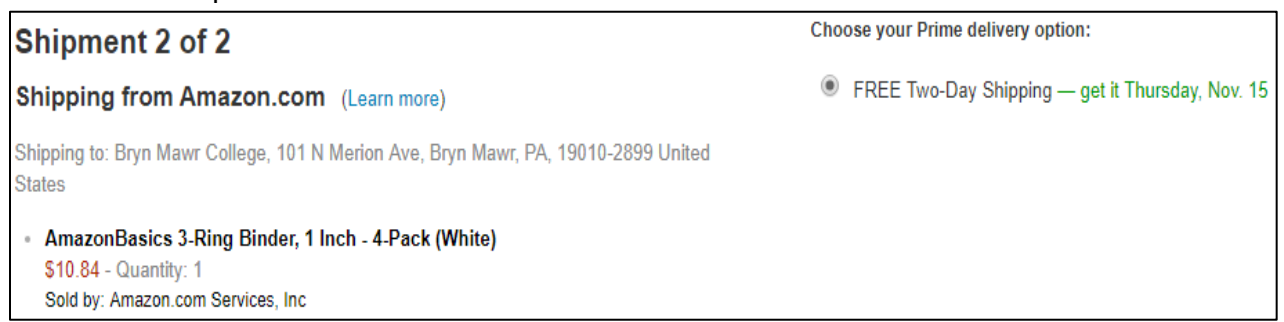

- 3. If an item is NOT eligible for free 2-day shipping (typically third-party sellers), the lowest cost shipping option will automatically be chosen.
  - a. To expediate shipping, click the radio button to change the delivery option if available. Not all items can be expedited.

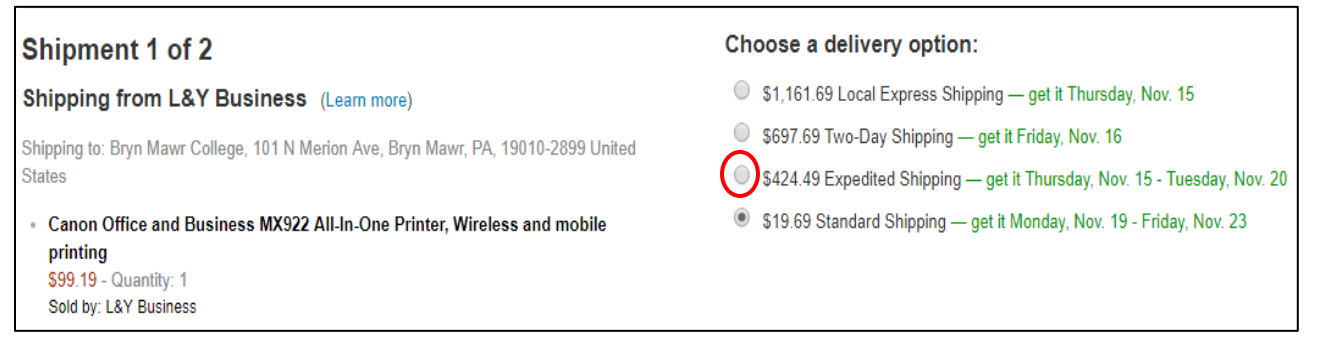

- 4. When finished making changes, click *Continue*.
- 5. Amazon PO invoices will be electronically sent to E-Market to be paid so just click Continue.

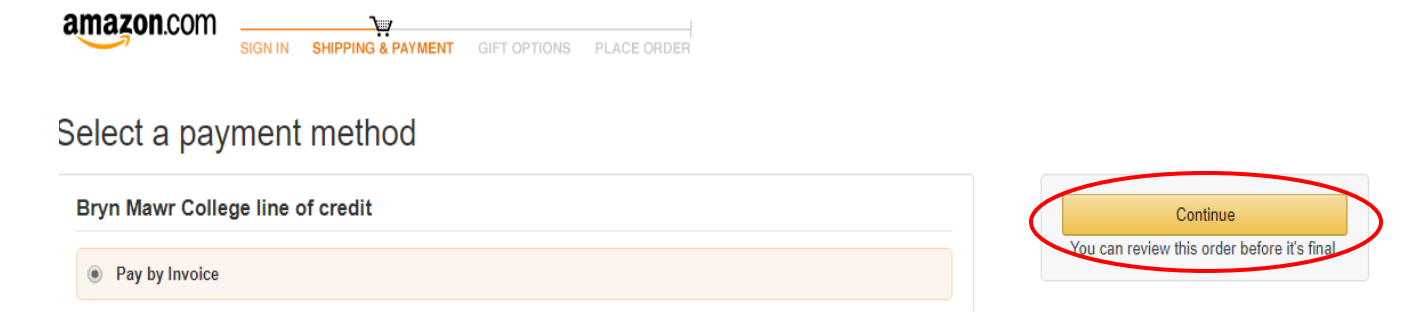

#### BRYNMAWR | E-MARKET

### **Amazon Punchout Catalog – Checkout Process**

All users must follow these steps to checkout of the Amazon Punchout Catalog in E-Market

# **Place Order**

- 1. Review your order before transferring it to E-Market.
- 2. Orders are delivered to the ship to address on the Purchase Order sent by E-Market so DO NOT change to the *Shipping address* field, it will not be saved. Change the ship to address during the E-Market checkout process.

|                                                                                               | SHIPPING & PAYMENT GIFT OPTIONS P                                                                        |                                                             |                                                                                                    |
|-----------------------------------------------------------------------------------------------|----------------------------------------------------------------------------------------------------|-------------------------------------------------------------|----------------------------------------------------------------------------------------------------|
| (i) This order requires                                                                       | approval.                                                                                                |                                                             |                                                                                                    |
| (i) Save your checkout                                                                        | settings as the default for future ord<br>p, shipping address, and payment method as n                   | lers<br>ny checkout defaults.                               |                                                                                                    |
| Your order contains<br>One or more items in you                                               | company restricted items<br>r order may not comply with the purchasing sta                               | ndards for your organization.                               |                                                                                                    |
| (i) Important message<br>If tax exemption is applied<br>seller you purchase from              | Submit order for approval<br>By placing your order, you agree to the<br>Amazon Business Accounts Terms & |                                                             |                                                                                                    |
| Payer<br>Bryn Mawr College                                                                    | Payment method Change<br>Pay by Invoice                                                                  | Promotional Codes:<br>Enter Code Apply                      | Order Summary       Items (2):     \$110.03       Shipping & handling:     \$19.69                                                    |
| Change<br>Shipping address Change<br>Bryn Mawr College<br>101 N Merion Ave                    | Total before tax: \$129.72<br>Estimated tax to be collected:* \$0.00                                     |                                                             |                                                                                                    |
| Bryn Mawr, PA 19010-2899<br>United States<br>Phone:<br>Sife to multiple addresses             | during the E-Marke                                                                                       | t checkout process.                                         | How are shipping costs calculated?<br>Prime shipping benefits have been applied to your<br>order. (Why aren't all my items eligible?) |
| Items shipped from Amazon.co<br>Estimated Delivery: Deg<br>(For example, if approved now, Thu | om<br>pends on Approval<br>rsday, Nov. 15, 2018)                                                         |                                                             |                                                                                                    |
| AmazonBasics<br>Pack (White)<br>▲ Bryn Mawr                                                   | 3-Ring Binder, 1 Inch - 4-<br>Choose you<br>Thursd<br>FREE T<br>Choose you<br>FREE T                     | r Prime delivery option:<br>ay, Nov. 15<br>iwo-Day Shipping |                                                                                                    |

- 3. Change the quantity or shipping method for any item.
- 4. Order Summary shows the total cart amount including shipping and tax.
  - a. For items fulfilled by Amazon the tax should be \$0.
  - b. For items fulfilled by a third-party seller the tax may or may not be \$0. This depends on whether the seller has an agreement with Amazon to honor sales tax exemptions.

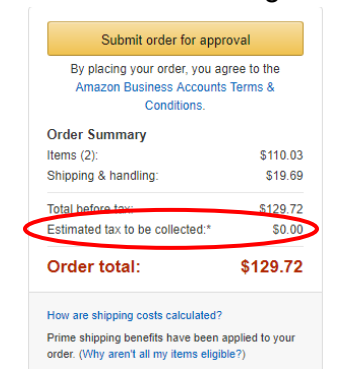

## Amazon Punchout Catalog – Checkout Process

All users must follow these steps to checkout of the Amazon Punchout Catalog in E-Market

5. When ready to bring your cart back to E-Market, click Submit order for approval.

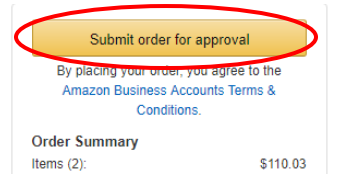

- 6. Amazon will create a shadow order in your account for 7 days.
  - a. If a Purchase Order is received by Amazon from E-Market within 7 days for this shadow order the prices will be honored and your order will be filled.
  - b. On day 8, the shadow order will automatically delete from your account order history.
  - c. If a Purchase Order is received by Amazon from E-Market on day 8 or later, the order will be filled based on current product pricing and availability. The order may be halted (see example email below) and/or cancelled by Amazon if the amount(s) are outside of BMC order tolerance settings and/or the product(s) are no longer available.

| amazon                                                                                                    | Your Account                                                                                                    |
|----------------------------------------------------------------------------------------------------|----------------------------------------------------------------------------------------------------|
|                                                                                                    | Order Information                                                                                                    |
|                                                                                                    | Purchase Order / Reference: C0000366124                                                                                                    |
| Hello Amy Gaffney,<br>Thank you for shopping with Amazon.com. Your item(s) cannot be ordered at this time. Itemized order de                                                                                                    | etails are below.                                                                                                    |
| Your order has been halted                                                                                                    |                                                                                                    |
| The item(s) cannot be ordered due to a change from the time the order was placed, and when it was p<br>marketplace, and our attempt to find a replacement item was not successful. Common reasons for this<br>situation. Please contact your organization if you have any questions. | rocessed. Item availability and price can change within the Amazon<br>is error are a change in: available quantity, item price, or another |
| Items that will not be shipped                                                                                                    |                                                                                                    |
| There wasn't enough in stock to fill your order and we couldn't find a replacement. Try ordering it again.                                                                                                    |                                                                                                    |

- 7. Your cart will be transferred to E-Market. If applicable, shipping/handling fees will be included in the cart total.
- Click on *Proceed to Checkout* as you normally would and go through the E-Market checkout steps to place your order or assign your cart to your department admin (faculty shoppers only).

|                                                                                              |             |            |             |            |     |                     | ]    |
|----------------------------------------------------------------------------------------------|-------------|------------|-------------|------------|-----|---------------------|------|
|                                                                                              |             |            |             |            |     |                     |      |
| Simple Advanced                                                                              |             |            |             |            |     | Estimate (5.99 USD) | ~    |
| Search for products, suppliers, forms, part number, etc.                                     |             |            |             |            | Q   | Subtotal            | 5.99 |
|                                                                                              |             |            |             |            |     | Shipping            | 0.00 |
| 1 Item                                                                                       |             |            |             |            | · · | Handling            | 0.00 |
| Amazon.com LLC · 1 Item · 5.99 USD                                                           |             |            |             |            | … 🗆 |                     | 5.99 |
| SUPPLIER DETAILS                                                                             |             |            |             |            |     | Return Cart         |      |
| Item                                                                                         | Catalog No. | Unit Price | Quantity    | Ext. Price |     | Proceed To Check    | out  |
| 1 Coceca 300pcs 3-5 Inches Colorful Feathers for DIY Craft<br>Wedding Home Party Decorations | B06VWKVZH1  | 5.99       | Qty: 1 Each | 5.99       | 🗆   | Assign Cart         |      |
|                                                                                              |             |            |             |            |     |                     |      |
| Tauchla                                                                                      |             |            |             |            |     |                     |      |